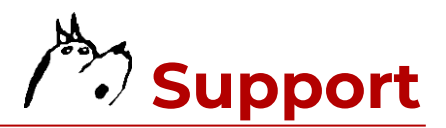

# SCANNER QUICK START GUIDE

### Powering the Scanner On/Off

To power the scanner On, briefly press the scan trigger.

The scanner will power Off automatically after nine hours of inactivity. To power the scanner Off manually, scan the barcode below.

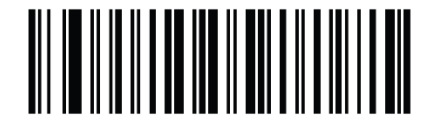

# **Battery Off**

### **Charging the Scanner**

*Charge Port*—The charge port is located on the bottom of the device handle.

*Power Adapter*—You can use most any USB power adapter to charge the scanner (including portable power banks). For best performance, we recommend using the power adapter used for your iOS device plugged directly into a wall outlet.

*Charge Cable*—You can use most any micro USB charge cable to charge the scanner.

*Charge Indicator*—The scanner does NOT need to be powered On for charging. The LED blinks green when charging. The LED will be solid green when a full charge is reached.

*Battery*—The scanner contains a rechargeable lithium-ion battery. On a full charge, it will support 50,000-110,000 scans depending upon the speed of scanning. When your battery life is low, you will hear four short beeps and the LED will be solid red for four seconds. After a 1.5 hour charge, the scanner will support 14 hours of scanning. It takes no more than seven hours to reach a full charge. As with all rechargeable batteries, charge cycles are limited. The battery is not covered by a warranty.

## **Reading Barcodes**

Point the scanner at a barcode then press and release the scan trigger. Ensure the light beam is positioned over the barcode. If the scanner does not read the barcode, modify the angle or distance in relation to the barcode.

### Compatibility

The scanner works with the SwatchDog app on mobile iOS devices only.

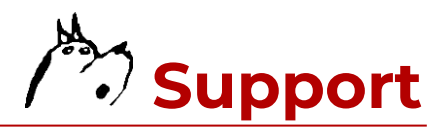

# SwatchDog SET UP GUIDE

## **New User Registration**

Welcome, new user! If you don't already have a SwatchDog account, you'll need to register with us. Navigate to <u>www.swatchdog.com/register</u> using the Safari browser on your mobile iOS device to register. You will need your scanner to complete the registration process. NOTE: You may have been pre-registered by your employer. If so, you won't need to register. Instead, you'll receive an email from noreply.swatchdog@gmail.com with your SwatchDog account credentials.

### Installing the SwatchDog App

Once you've registered and/or logged into your SwatchDog account on a mobile iOS device using a Safari browser, you will be prompted on-screen to install SwatchDog. Follow these steps: (1) Click the button to INSTALL SWATCHDOG. (2) AGREE to the terms of use when prompted. (3) Click INSTALL NOW which transitions you to the App Store where you will complete the installation. (4) Once installation is complete, open the SwatchDog app and follow the on-screen instructions to Get Started.

### **Connecting the Scanner**

The scanner must be powered On to connect it to Bluetooth. If your scanner doesn't automatically connect, tap Scanner Connection in the bottom left corner of the SwatchDog app and scan the barcode that appears on your screen. If it doesn't connect after the first attempt, simply try again. The LED will blink green when trying to connect. You will then be prompted with a Bluetooth Pairing Request on your screen. Select PAIR to complete the connection.

### **Downloading Fabric Data**

First-time users will be prompted to download fabric data. Follow the on-screen instructions within the app to do so.

### Need More Help?

More detailed set-up instructions, how-to videos and documentation, and troubleshooting articles are available in two locations: (1) On our website (after you login to your SwatchDog account) and (2) By selecting the HELP button within the SwatchDog app.

You can also reach out directly to the SwatchDog team at 828.322.1120 or support@swatchdog.com. We're happy to help!